# SAML SFS-instellingen configureren met Kerberos-verificatie

### Inhoud

Inleiding Voorwaarden Vereisten Gebruikte componenten Configureren AD FS configureren browser configureren Microsoft Internet Explorer Mozilla FireFox Verifiëren Problemen oplossen

### Inleiding

In dit document wordt beschreven hoe u Active Directory en Active Directory Federation Service (AD FS) versie 2.0 kunt configureren om Kerberos-verificatie door Jabber Clients (alleen Microsoft Windows) te kunnen gebruiken, waardoor gebruikers inloggen met hun Microsoft Windows-inlognaam en niet worden gevraagd naar aanmeldingsgegevens.

**Voorzichtig:** Dit document is gebaseerd op een labomgeving en gaat ervan uit dat u zich bewust bent van de impact van veranderingen die u maakt. Raadpleeg de relevante productdocumentatie om het effect van veranderingen te begrijpen.

## Voorwaarden

### Vereisten

Cisco raadt u aan:

- AD FS versie 2.0 geïnstalleerd en geconfigureerd met Cisco Collaboration-producten als Relay Party Trust
- Collaboration-producten zoals Cisco Unified Communications Manager (CUCM) IM and Presence, Cisco Unity Connection (UCXN) en CUCM-enabled voor het gebruik van Security Association Markup Language (SAML) met één aanmelding (SSO)

#### Gebruikte componenten

De informatie in dit document is gebaseerd op de volgende software- en hardware-versies:

- Active Directory 2008 (Hostname: ADFS1.ciscolive.com)
- AD FS versie 2.0 (Hostname: ADFS1.ciscolive.com)
- CUCM (Hostname: CUCM1.ciscolive.com)
- Microsoft Internet Explorer versie 1.0
- Mozilla Firefox versie 3.4
- Telerik Fidler versie 4

De informatie in dit document is gebaseerd op de apparaten in een specifieke laboratoriumomgeving. Alle apparaten die in dit document worden beschreven, hadden een opgeschoonde (standaard)configuratie. Als uw netwerk live is, moet u de potentiële impact van elke opdracht begrijpen.

## Configureren

### AD FS configureren

1. Configureer AD FS versie 2.0 met Service Principal Name (SPN) om de clientcomputer waarop Jabber is geïnstalleerd in staat te stellen om tickets te vragen, zodat de clientcomputer op zijn beurt kan communiceren met een AD FS-dienst.

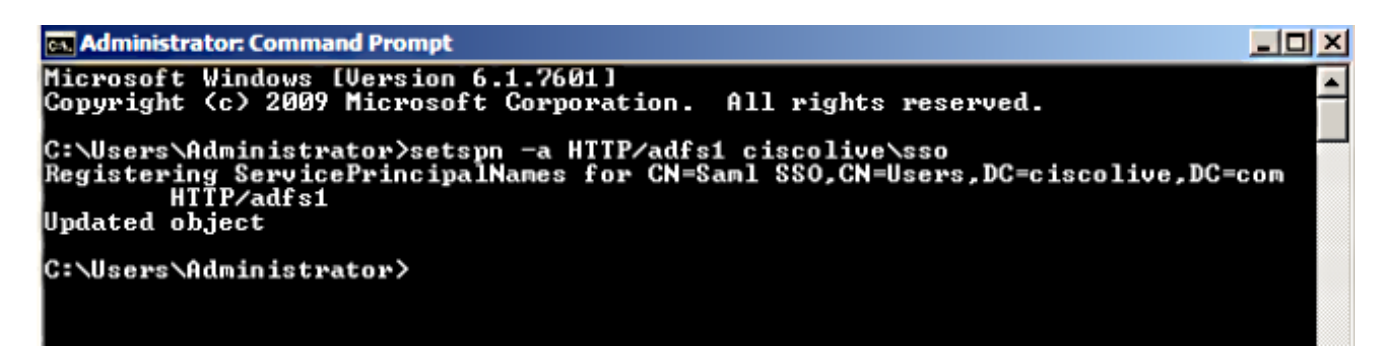

Raadpleeg <u>AD FS 2.0: Het configureren van de SPN (servicePrincipalName) voor de</u> <u>servicekaccount</u> voor meer informatie.

 Zorg ervoor dat de standaardverificatieconformatie voor de AD FS-service (C:\inetpub\adfs\ls\web.config) Geïntegreerde Windows-verificatie is. Zorg ervoor dat deze niet is gewijzigd in Formulier-gebaseerde verificatie.

| <microsoft.identityserver.web></microsoft.identityserver.web>                                                           |
|----------------------------------------------------------------------------------------------------|
| <localauthenticationtypes></localauthenticationtypes>                                                                   |
| <add name="Integrated" page="auth/integrated/"></add>                                                                   |
| <pre><add name="Forms" page="FormsSignIn.aspx"></add></pre>                                                             |
| <add name="TlsClient" page="auth/sslclient/"></add>                                                                     |
| <add name="Basic" page="auth/basic/"></add>                                                                             |
|                                                                                                    |
| <commondomaincookie reader="" writer=""></commondomaincookie>                                                           |
| <context hidden="true"></context>                                                                                       |
| <pror page="Error.aspx"></pror>                                                                                         |
| <pre><acceptedfederationprotocols saml="true" wsfederation="true"></acceptedfederationprotocols></pre>                  |
| <pre><homerealmdiscovery page="HomeRealmDiscovery.aspx"></homerealmdiscovery></pre>                                     |
| <pre><persistidentityproviderinformation enabled="true" lifetimeindays="30"></persistidentityproviderinformation></pre> |
| <singlesignon_enabled="true"></singlesignon_enabled="true">                                                             |
|                                                                                                    |

 Selecteer Windows-verificatie en klik op Geavanceerde instellingen onder het rechter deelvenster. Schakel in het geval van geavanceerde instellingen de optie Kernel-modeverificatie uit, zorg ervoor dat de uitgebreide bescherming uit is en klik op OK.

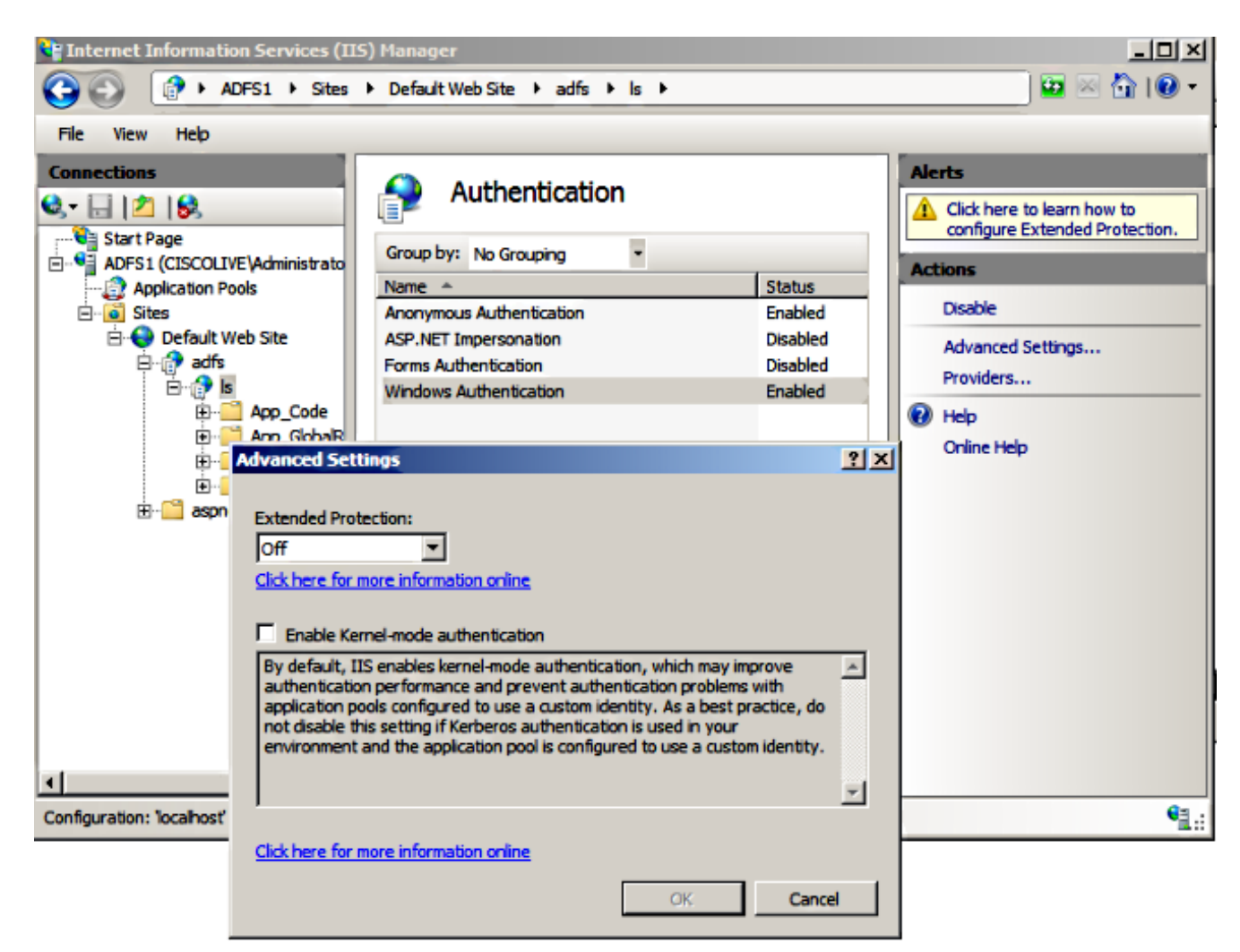

4. Zorg ervoor dat AD FS versie 2.0 zowel het Kerberos-protocol als het NTLM-protocol (NT LAN Manager) ondersteunt omdat alle niet-Windows-clients Kerberos niet kunnen gebruiken en niet op NTLM kunnen vertrouwen.

Selecteer in het rechter deelvenster de optie **Leveranciers** en zorg ervoor dat **onderhandeling** en **NTLM** aanwezig zijn onder Ingeschakelde providers:

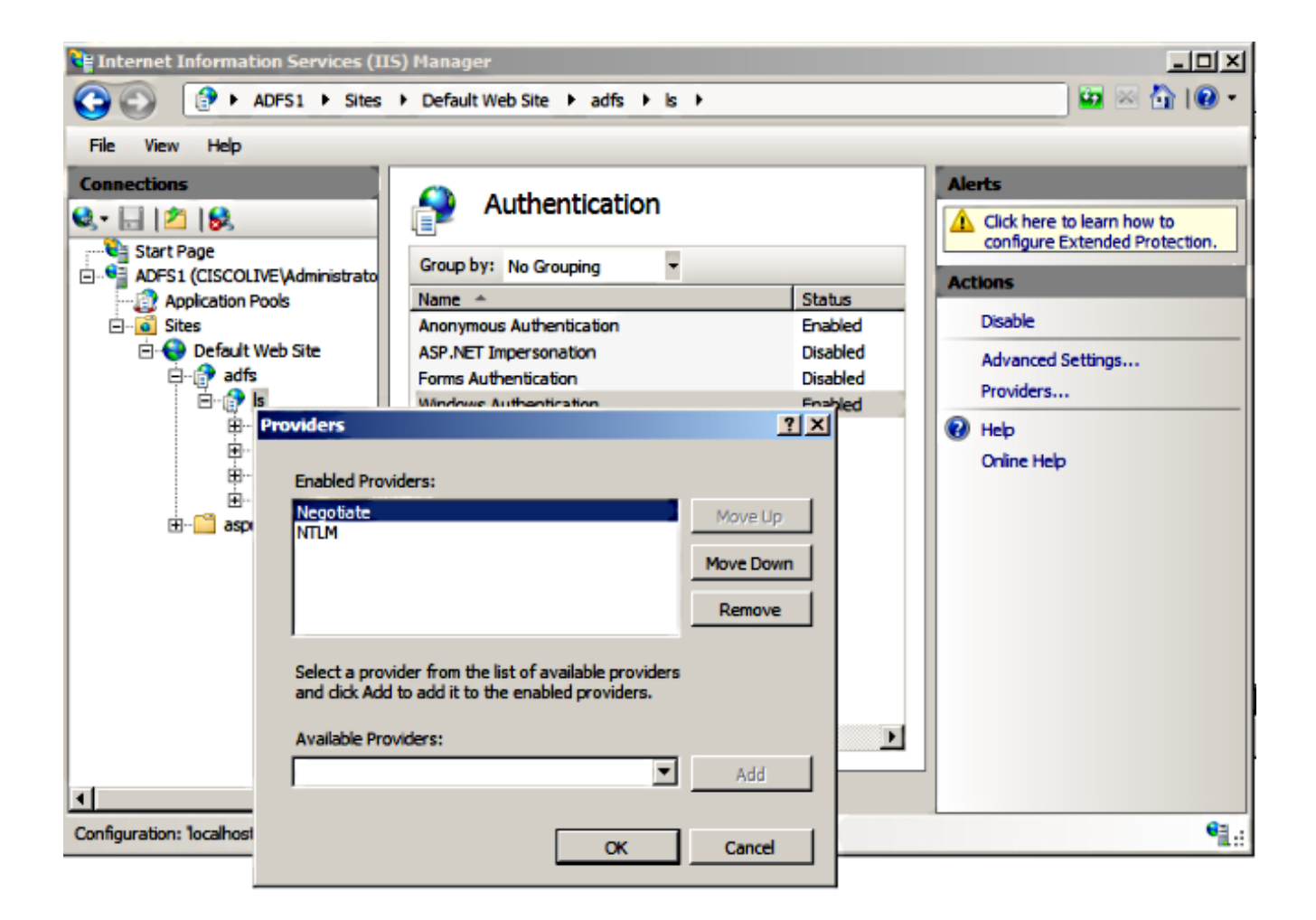

**Opmerking:** AD FS geeft de onderhandelingstafel over wanneer de Geïntegreerde Windowsauthenticatie wordt gebruikt om clientverzoeken te authentiseren. De onderhandelingshoofdlijst laat klanten tussen Kerberos authenticatie en NTLM authenticatie selecteren. In het onderhandelingsproces wordt Kerberos-verificatie geselecteerd, tenzij een van deze voorwaarden waar is:

- Een van de systemen die bij de authenticatie betrokken is, kan geen Kerberos-authenticatie gebruiken.

- De oproepende toepassing verschaft niet voldoende informatie om Kerberos-authenticatie te gebruiken.

- Om het onderhandelingsproces in staat te stellen het Kerberos-protocol voor netwerkverificatie te selecteren, moet de clienttoepassing een SPN-, een User Principal Name (UPN) of een Network Basic I/O System (Netopgemerkt)-naam als doelnaam bieden. Anders selecteert het onderhandelingsproces altijd het NTLM-protocol als de meest geprefereerde authenticatiemethode.

#### browser configureren

#### **Microsoft Internet Explorer**

1. Zorg ervoor dat Internet Explorer > Geavanceerd > Geïntegreerde Windows-verificatie

inschakelen is ingeschakeld.

| Internet Options                                                                                                    |  |  |  |  |  |  |
|----------------------------------------------------------------------------------------------------|--|--|--|--|--|--|
| General Security Privacy Content Connections Programs Advanced                                                                                                    |  |  |  |  |  |  |
| Settings                                                                                                    |  |  |  |  |  |  |
| <ul> <li>Do not submit unknown addresses to your auto-search pro</li> <li>Just display the results in the main window</li> <li>Security</li> <li>Allow active content from CDs to run on My Computer*</li> <li>Allow active content to run in files on My Computer*</li> <li>Allow software to run or install even if the signature is invi</li> <li>Check for publisher's certificate revocation</li> <li>Check for server certificate revocation*</li> <li>Check for signatures on downloaded programs</li> <li>Do not save encrypted pages to disk</li> <li>Empty Temporary Internet Files folder when browser is clc</li> <li>Enable DOM Storage</li> <li>Enable Integrated Windows Authentication*</li> <li>Enable Integrated Windows Authentication*</li> </ul> |  |  |  |  |  |  |
| *Takes effect after you restart Internet Explorer                                                                                                    |  |  |  |  |  |  |
| Reset Internet Explorer settings<br>Resets Internet Explorer's settings to their default<br>condition.<br>You should only use this if your browser is in an unusable state.                                                                                                    |  |  |  |  |  |  |
| OK Cancel Apply                                                                                                    |  |  |  |  |  |  |

2. Voeg AD FS URL toe onder **Security >Intranet zones > sites**.

| Internet Options                                                                                  | 8 23                |  |  |  |  |  |
|---------------------------------------------------------------------------------------------------|---------------------|--|--|--|--|--|
| General Security Privacy Content Connections Pro                                                  | ograms Advanced     |  |  |  |  |  |
|                                                                                                   |                     |  |  |  |  |  |
| Select a zone to view or change security settings.                                                |                     |  |  |  |  |  |
| 🤮 👒 🗸 🕓                                                                                           |                     |  |  |  |  |  |
| Internet Local intranet Trusted sites Restrict sites                                              | ted                 |  |  |  |  |  |
| Local intranet<br>This zone is for all websites that are<br>found on your intranet.               | Sites               |  |  |  |  |  |
| Local intranet                                                                                    | 23                  |  |  |  |  |  |
| Use the settings below to define which websites at the local intranet zone.                       | re included in      |  |  |  |  |  |
| Automatically detect intranet network                                                             |                     |  |  |  |  |  |
| Include all local (intranet) sites not listed in                                                  | other zones         |  |  |  |  |  |
| Include all sites that bypass the proxy serv                                                      | er                  |  |  |  |  |  |
| Include all network paths (UNCs)                                                                  |                     |  |  |  |  |  |
|                                                                                                   |                     |  |  |  |  |  |
| What are intranet settings? Advanced OK                                                           | Cancel              |  |  |  |  |  |
| Local intranet                                                                                    | <b>—</b>            |  |  |  |  |  |
| You can add and remove websites from this zor<br>this zone will use the zone's security settings. | ne. All websites in |  |  |  |  |  |
| Add this website to the zone:                                                                     |                     |  |  |  |  |  |
| Add                                                                                               |                     |  |  |  |  |  |
| Websites:                                                                                         |                     |  |  |  |  |  |
| adfs1.ciscolive.com                                                                               | Remove              |  |  |  |  |  |
|                                                                                                   |                     |  |  |  |  |  |

3. Voeg de CUCM, IMP, en Unity hostname toe aan **Security >Trusted sites**.

| Internet Options                                                                                                    | 8 8                |  |  |  |  |
|----------------------------------------------------------------------------------------------------|--------------------|--|--|--|--|
| General Security Privacy Content Connections Prog                                                                                   | rams Advanced      |  |  |  |  |
| Select a zone to view or change security settings.                                                                                  |                    |  |  |  |  |
| 🥥 🔩 🗸 🚫                                                                                                    |                    |  |  |  |  |
| Internet Local intranet Trusted sites Restricted sites                                                                              | d                  |  |  |  |  |
| Trusted sites                                                                                                    | Sites              |  |  |  |  |
| Trusted sites                                                                                                    |                    |  |  |  |  |
| You can add and remove websites from this zone<br>this zone will use the zone's security settings.<br>Add this website to the zone: | e. All websites in |  |  |  |  |
| Websites:                                                                                                    |                    |  |  |  |  |
| cucm1.ciscolive.com                                                                                                    | Remove             |  |  |  |  |
| imp1.ciscolive.com                                                                                                    |                    |  |  |  |  |
| Require server verification (https:) for all sites in this zone                                                                     |                    |  |  |  |  |
|                                                                                                    | Close              |  |  |  |  |

4. Zorg ervoor dat Internet-exporteur > beveiliging > Lokaal intranet > Beveiligingsinstellingen > Gebruikersverificatie - Aanmelden is ingesteld om intranetsites te kunnen gebruiken.

| Internet Options                                              |                                                                                               |
|---------------------------------------------------------------|-----------------------------------------------------------------------------------------------|
| General Security Privacy Content Connection                   | s Programs Advanced                                                                           |
|                                                               | Security Settings - Local Intranet Zone                                                       |
| Select a zone to view or change security settings.            | Settings                                                                                      |
| 💆 👒 🗸                                                         | O Disable                                                                                     |
| Internet Local intranet Trusted sites                         | S Enable XSS filter                                                                           |
| Local intranet                                                | Oisable     Enable                                                                            |
| This zone is for all websites that are found on your intranet | Scripting of Java applets                                                                     |
|                                                               | Disable     Enable                                                                            |
| <ul> <li>Security level for this zone</li> </ul>              | O Prompt                                                                                      |
| Allowed levels for this zone: All                             | St. Logon                                                                                     |
| - Medium-low                                                  | Anonymous logon                                                                               |
| (intranet)                                                    | Automatic logon only in Intranet zone     Automatic logon with current user name and password |
| - Unsigned ActiveX controls will not                          | Prompt for user name and password                                                             |
| Enable Protected Mode (requires restartin                     | < <u> </u>                                                                                    |
| Custom level                                                  | *Takes effect after you restart Internet Explorer                                             |
|                                                               | Reset custom settings                                                                         |
| Reset all zo                                                  | Reset to: Medium-low (default)   Reset                                                        |
|                                                               |                                                                                               |
| ОК                                                            | OK Cancel                                                                                     |
|                                                               |                                                                                               |

#### Mozilla FireFox

1. Open Firefox en voer **over:fig** in de adresbalk in.

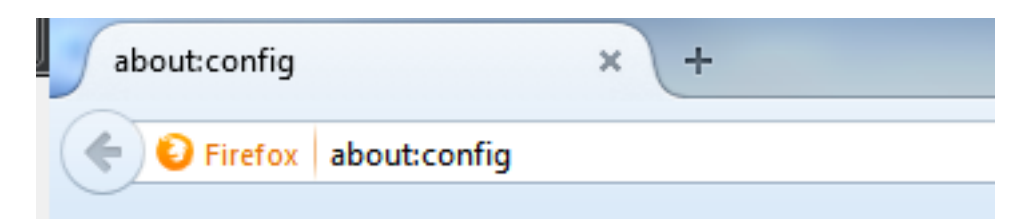

2. Klik ik zal voorzichtig zijn.

|   | Here be dragons!                                                                                                    |
|---|----------------------------------------------------------------------------------------------------|
|   | Changing these advanced settings can be harmful to the stability, security, and performance of this application. You should only continue if you are sure of what you are doing. |
|   | Show this warning next time                                                                                                    |
|   | I'll be careful, I promise!                                                                                                    |
| l |                                                                                                    |

3. Dubbelklik op de **naam** Preferentie **network.onderhandelingen-auth.allow-non-fqdn** om **waar** te zijn en **network.onderhandelingen-auth.vertrouwde-uris** naar **ciscolive.com**, **adfs1.ciscolive.com** om te wijzigen.

| Seegch: network.n                                   |                            |         |                                         |
|-----------------------------------------------------|----------------------------|---------|-----------------------------------------|
| Preference Name                                     | <ul> <li>Status</li> </ul> | Туре    | Value                                   |
| network.negotiate-auth.allow-insecure-ntlm-v1       | default                    | boolean | false                                   |
| network.negotiate-auth.allow-insecure-ntlm-v1-https | default                    | boolean | true                                    |
| network.negotiate-auth.allow-non-fqdn               | user set                   | boolean | true                                    |
| network negotiate-auth.allow-proxies                | default                    | boolean | true                                    |
| network.negotiate-auth.delegation-uris              | default                    | string  |                                         |
| network.negotiate-auth.gsslib                       | default                    | string  |                                         |
| network.negotiate-auth.trusted-uris                 | user set                   | string  | adfs1.adfs1.ciscolive.com.ciscolive.com |
| network.negotiate-auth.using-native-gsslib          | default                    | boolean | true                                    |
| network.ntlm.send-Im-response                       | default                    | boolean | false                                   |
|                                                     |                            |         |                                         |

4. Sluit Firefox en open deze opnieuw.

### Verifiëren

Om te controleren of de SPN's voor de AD FS-server goed zijn gemaakt, voert u de **ingestelde** spn-opdracht in en geeft u de uitvoer weer.

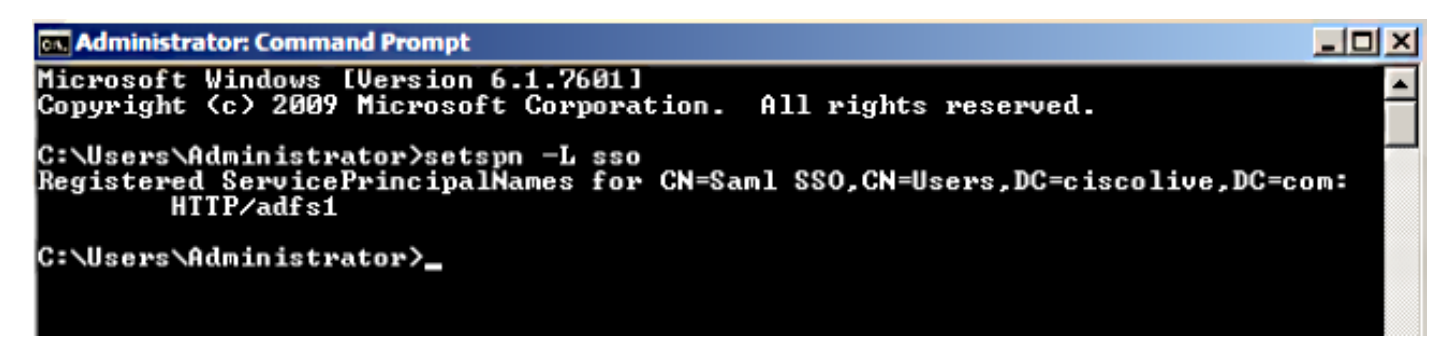

Controleer of de clientmachines Kerberos-tickets hebben:

| C:\Windows\system32\cmd.exe                                                                                                    | x |
|----------------------------------------------------------------------------------------------------|---|
| C:\Users\user1.CISCOLIVE>Klist tickets                                                                                                    | - |
| Current LogonId is 0:0xabc6d                                                                                                    |   |
| Cached Tickets: <2>                                                                                                    |   |
| #0> Client: user1 @ CISCOLIVE.COM<br>Server: krbtgt/CISCOLIVE.COM @ CISCOLIVE.COM<br>KerbTicket Encryption Type: AES-256-CTS-HMAC-SHA1-96<br>Ticket Flags 0x40e00000 -> forwardable renewable initial pre_authent<br>Start Time: 1/17/2015 20:52:47 (local)<br>End Time: 1/18/2015 6:52:47 (local)<br>Renew Time: 1/24/2015 20:52:47 (local)<br>Session Key Type: AES-256-CTS-HMAC-SHA1-96 | ш |
| #1> Client: user1 @ CISCOLIVE.COM<br>Server: host/pc1.ciscolive.com @ CISCOLIVE.COM<br>KerbTicket Encryption Type: AES-256-CTS-HMAC-SHA1-96<br>Ticket Flags 0x40a00000 -> forwardable renewable pre_authent<br>Start Time: 1/17/2015 20:52:47 (local)<br>End Time: 1/18/2015 6:52:47 (local)<br>Renew Time: 1/24/2015 20:52:47 (local)<br>Session Key Type: AES-256-CTS-HMAC-SHA1-96       |   |
| C:\Users\user1.CISCOLIVE>                                                                                                    |   |

Voltooi deze stappen om te verifiëren welke verificatie (Kerberos of NTLM-verificatie) in gebruik is.

- 1. Download het gereedschap van de Fidler aan uw clientmachine en installeer het.
- 2. Sluit alle Microsoft Internet Explorer-vensters.
- 3. Start het bestandsindeling en controleer of de optie **Opname verkeer** is ingeschakeld in het menu Bestand. Fiddler werkt als een passthrough-proxy tussen de client en de server en luistert naar al het verkeer.
- 4. Open Microsoft Internet Explorer, blader in de CUCM en klik op bepaalde koppelingen om verkeer te genereren.
- 5. Raadpleeg het hoofdvenster van FormFiller en kies een van de frames waarin het resultaat **200** is (succes) en u kunt Kerberos als verificatiemechanisme zien

| 🚸 Fid        | dler Web I                    | Debugger    |                 |                             |          | × D                                                                                                    |
|--------------|-------------------------------|-------------|-----------------|-----------------------------|----------|----------------------------------------------------------------------------------------------------|
| File E       | dit Rules                     | Tools Vi    | ew Help GET /bo | ook 🔝 GeoEdge               |          |                                                                                                    |
| 9            | Replay 🕻                      | K - 🕨 Go    | 🗣 Stream 👸      | Decode Keep: All sessions * | Any Any  | y Process 🐴 Find 🔜 Save 🛛 🔣 🕐 🌈 Browse 🔹 🕀 Clear Cache 🎢 TextWizard 🛛 🖉 Tearoff                                   |
|              | Result                        | Protocol    | Host            | URL                         | •        | 🛇 Statistics 🗱 Inspectors 🖌 AutoResponder 📝 Composer 🔲 Filters 🕒 Log 🚍 Timeline                                   |
| 2            | 200                           | HTTP        | cucm.ciscolive  | /ciscologo.gif              | - 22     | Headers TextWew WebForms HexView Auth Cookies Raw JSON XML                                                        |
| = 3          | 200                           | HTTP        | cucm.ciscolive  | /favicon.ico                | 1        | No Provy-Authorization Header is present.                                                                         |
| 54           | 302                           | HTTP        | cucm.ciscolive  | /ccmadmin/showHome.do       |          |                                                                                                    |
| 1 5          | 200                           | HTTP        | Tunnel to       | cucm.ciscolive.com:443      |          | Authorization Header (Negotiate) appears to contain a Kerberos ticket:                                            |
| <b>5</b> 6   | 302                           | HTTPS       | cucm.ciscolive  | /comadmin/showHome.do       |          | 4D 53 53 50 00 03 00 00 00 00 00 00 58 00 00 MSSPX                                                                |
| 57           | 302                           | HTTPS       | cucm.ciscolive  | /ssosp/sami/login?relayurl  |          |                                                                                                    |
| <u> </u>     | 200                           | HTTP        | Tunnel to       | adfs1.ciscolive.com:443     |          | 00 00 00 00 00 58 00 00 00 15 C2 88 E2 06 01 B1X                                                                  |
| 59           | 302                           | HTTPS       | adfs1.ciscoliv  | /adfs/ls/75AMLRequest=n     |          | 10 00 00 00 0F 7E AF 60 90 38 D7 F3 E2 F4 5E 84~ ;XOMO^<br>E6 0F 74 85 2D A3 12 04 10 01 00 00 00 F5 17 A7 z.t -f |
| 10           | 401                           | HTTPS       | adfs1.ciscoliv  | /adfs/ls/auth/integrated/?  | €        | 50 2D 22 9A 84 00 00 00 00 P-"                                                                                    |
| 8 11         | 401                           | HTTPS       | adfs1.ciscoliv  | /adfs/ls/auth/integrated/?  | - 2      | J 🗵                                                                                                    |
| <> <u>12</u> | 200                           | HTTPS       | adfs1.ciscoliv  | /adfs/ls/auth/integrated/?  |          | Get Syntaxiliew Transformer Headers TextView ImageView Herview WebView                                            |
| Ø 13         | 502                           | HTTP        | www.downioa     | /msdownload/update/v3/s     |          |                                                                                                    |
| 14           | 401                           | HTTPS       | adfs1.ciscoliv  | /favicon.ico                | e        | Auth Cadning Cookies Raw JSON XML                                                                                 |
| 首 15         | 200                           | HTTP        | Tunnel to       | cucm.ciscolive.com:8443     |          | No Proxy-Authenticate Header is present.                                                                          |
| 5 16         | 302                           | HTTPS       | cucm.ciscolive  | /ssosp/sami/SSO/alias/CU    |          | WWW-Authenticate Header (Negotiate) appears to be a Kerberos reply:                                               |
| <b>F</b> 17  | 403                           | HTTPS       | cucm.ciscolive  | /ssosp/relay                | - 1      | A1 18 30 19 A0 03 0A 01 00 A3 12 04 10 01 00 00 i.0                                                               |
| 18           | 200                           | HTTPS       | cucm.ciscolive  | /ciscologo.gif              |          |                                                                                                    |
| Ø 19         | 502                           | HTTP        | www.downioa     | /msdownload/update/v3/s     |          |                                                                                                    |
| Ø 20         | 502                           | HTTP        | www.downioa     | /msdownload/update/v3/s     | _        |                                                                                                    |
|              |                               |             |                 |                             | . Č      |                                                                                                    |
|              |                               | _           |                 |                             | <u> </u> |                                                                                                    |
| Quide        | IQUIXEExecj ALT+Q > type HELP |             |                 |                             |          |                                                                                                    |
| 👯 Cap        | oturing                       | 👻 All Proce | 19905           | 1 / 20 Download Progress    | 0 byter  | s. Hit F5 to refresh.                                                                                             |

6. Als het verificatietype NTLM is, dan ziet u **Negotiate - NTLMSSP** in het begin van het frame zoals hier wordt getoond.

| 🚸 Fidd      | ler Web ( | )ebugger    |                 |                             |                                                                                                    |
|-------------|-----------|-------------|-----------------|-----------------------------|----------------------------------------------------------------------------------------------------|
| File Ed     | it Rules  | Tools Vie   | ew Help GET /bo | ok 🔛 GeoEdge                |                                                                                                    |
| Q 🐓         | Replay 🕻  | <- 🕨 Go     | 🔹 Stream 👹      | Decode Keep: All sessions * | 🔹 🤀 Any Process 😤 Find 🔜 Save 🛛 🔞 🕥 🏉 Browse 🔹 🅀 Clear Cache 🎢 TextWizard 🛛 🖉 Tearoff                                                                                                    |
|             | Result    | Protocol    | Host            | URL                         | 🕒 🕅 Statistics 🞇 Inspectors 🖌 AutoResponder 🛛 🖌 Composer 🗍 🗖 Filters 🕒 Log 🚍 Timeline                                                                                                    |
| <b>Ø</b> 1  | 502       | HTTP        | www.bing.com    | /favicon.ico                | Headers TextVew WebForms HexVew Auth Cookies Raw JSON XML                                                                                                    |
| ≪≱2         | 200       | HTTP        | cucm.ciscolive  | 1                           | S, he forest to be been and the second second s |
| 2 3         | 200       | HTTP        | cucm.ciscolive  | /ciscologo.gif              | NO Proxy-Authorization Header is present.                                                                                                    |
| = 4         | 200       | HTTP        | cucm.ciscolive  | /favicon.ico                | 1, Authorization Header is present: NTLM                                                                                                    |
| N 5         | 302       | HTTP        | cucm.ciscolive  | /comadmin/showHome.do       | 58 00 00 00 00 00 00 05 8 00 00 00 00 00 00 00 00 00 7                                                                                                    |
| <u>6</u> 6  | 200       | HTTP        | Tunnel to       | cucm.ciscolive.com:443      | 58 00 00 00 00 00 00 05 58 00 00 00 00 00 00 00 XXX.                                                                                                    |
| 07          | 502       | нттр        | www.downloa     | /msdownload/update/v3/s     | 06 01 81 1D 00 00 00 0F 4E 84 C3 AA 0D D1 81 34                                                                                                    |
| 58          | 302       | HTTPS       | cucm.ciscolive  | /comadmin/showHome.do       | 78 AA CE A9 41 F3 D1 31 Xº18AÓÑ1                                                                                                    |
| 59          | 302       | HTTPS       | cucm.ciscolive  | /ssosp/saml/login?relayurl  |                                                                                                    |
| 10          | 200       | HTTP        | Tunnel to       | adfs1.ciscolive.com:443     | -[NTLM Type3: Authentication]                                                                                                    |
| 5 11        | 302       | HTTPS       | adfs1.ciscoliv  | /adfs/ls/75AMLRequest=n     | California Transformer 2000000 Tealiton Investigation Under                                                                                                    |
| 12 12       | 401       | HTTPS       | adfs1.ciscoliv  | /adfs/ls/auth/integrated/?  | 6, Get Syntaxivew Transformer THeaders Textivew Imageview Hexivew Webview                                                                                                    |
| 13          | 401       | HTTPS       | adfs1.ciscoliv  | /adfs/ls/auth/integrated/?  | 7, Auth Caching Cookies Raw JSON XML                                                                                                    |
| €≱14        | 200       | HTTPS       | adfs1.ciscoliv  | /adfs/ls/auth/integrated/?  | 9, Response Headers [Rew] [Header Definitions                                                                                                    |
| 15          | 401       | HTTPS       | adfs1.ciscoliv  | /favicon.ico                | 6, HTTP/1.1 200 OK                                                                                                    |
| 16          | 200       | HTTP        | Tunnel to       | cucm.ciscolive.com:8443     | Cache                                                                                                    |
| 17          | 302       | HTTPS       | cucm.ciscolive  | /ssosp/sami/SSO/alias/CU    | Cache-Control: no-cache                                                                                                    |
| 18          | 403       | HTTPS       | cucm.ciscolive  | /ssosp/relay                | 2, Date: Sat, 17 Jan 2015 20:05:06 GMT                                                                                                    |
| <b>2</b> 19 | 200       | HTTPS       | cucm.ciscolive  | /ciscologo.gif              | Expires: -1                                                                                                    |
|             |           |             |                 |                             | Pragma: no-cache                                                                                                    |
| •           |           |             |                 |                             | Cookies / Login                                                                                                    |
| [QuidEx     | ec] ALT+C | ) > type HE | LP              |                             |                                                                                                    |
| Tie Capt    | uring     | Al Proce    | sses            | 1 / 19 https://adfs1.ciscol | olive.com/adfs/ls/auth/integrated/?SAMLRequest=nVLLbtswELznKwjebYryIwphGX8sFDWQNErk9NDbl48CRS5VJp%28%                                                                                                    |

# Problemen oplossen

Als alle configuratie- en verificatiestappen zijn voltooid zoals in dit document wordt beschreven en u nog steeds inlogproblemen hebt, moet u een Microsoft Windows Active Directory / AD FS-beheerder raadplegen.